§ビデオ集合研修施設・機関本登録手順および研修会種別許可申請について§

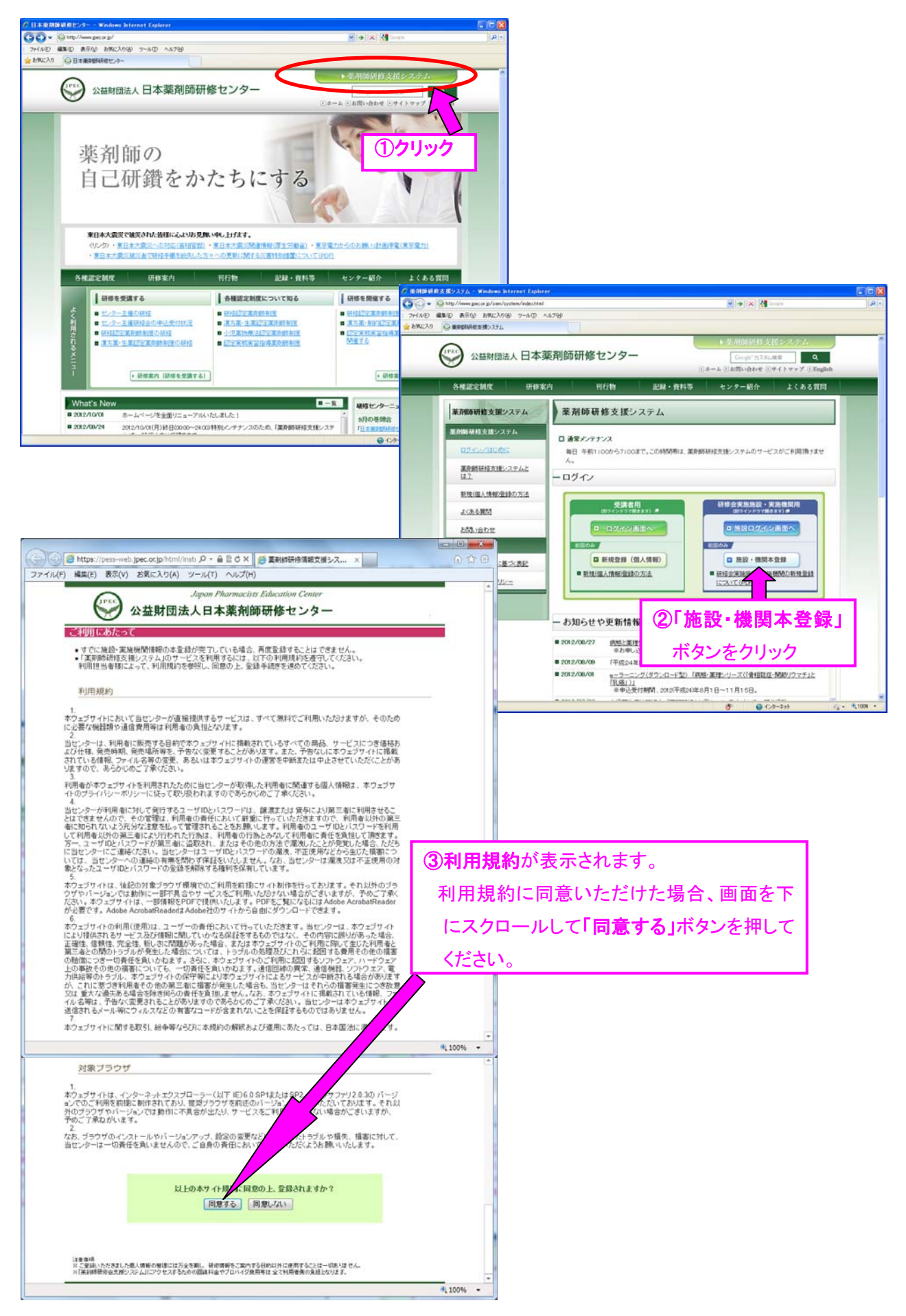

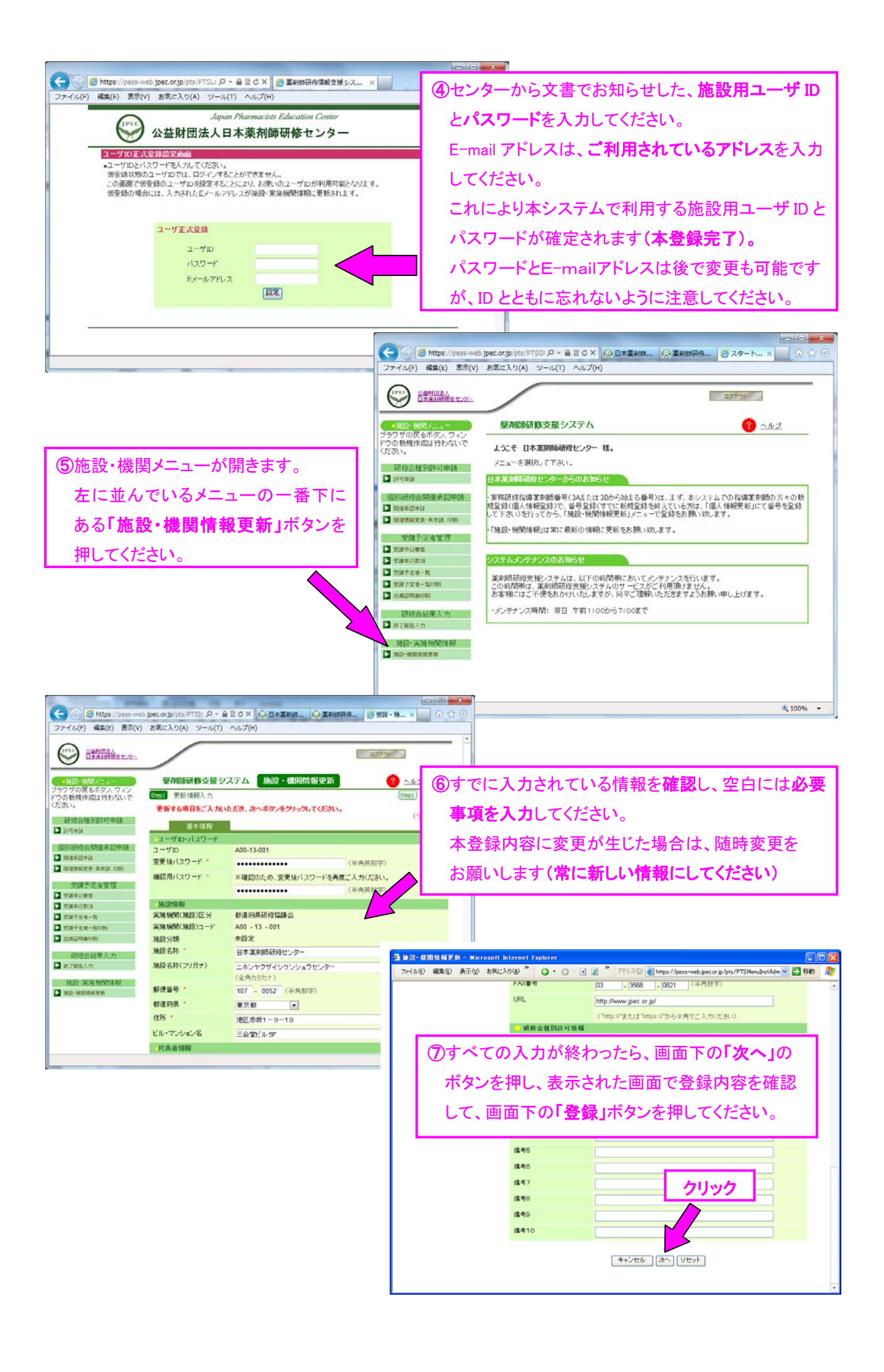

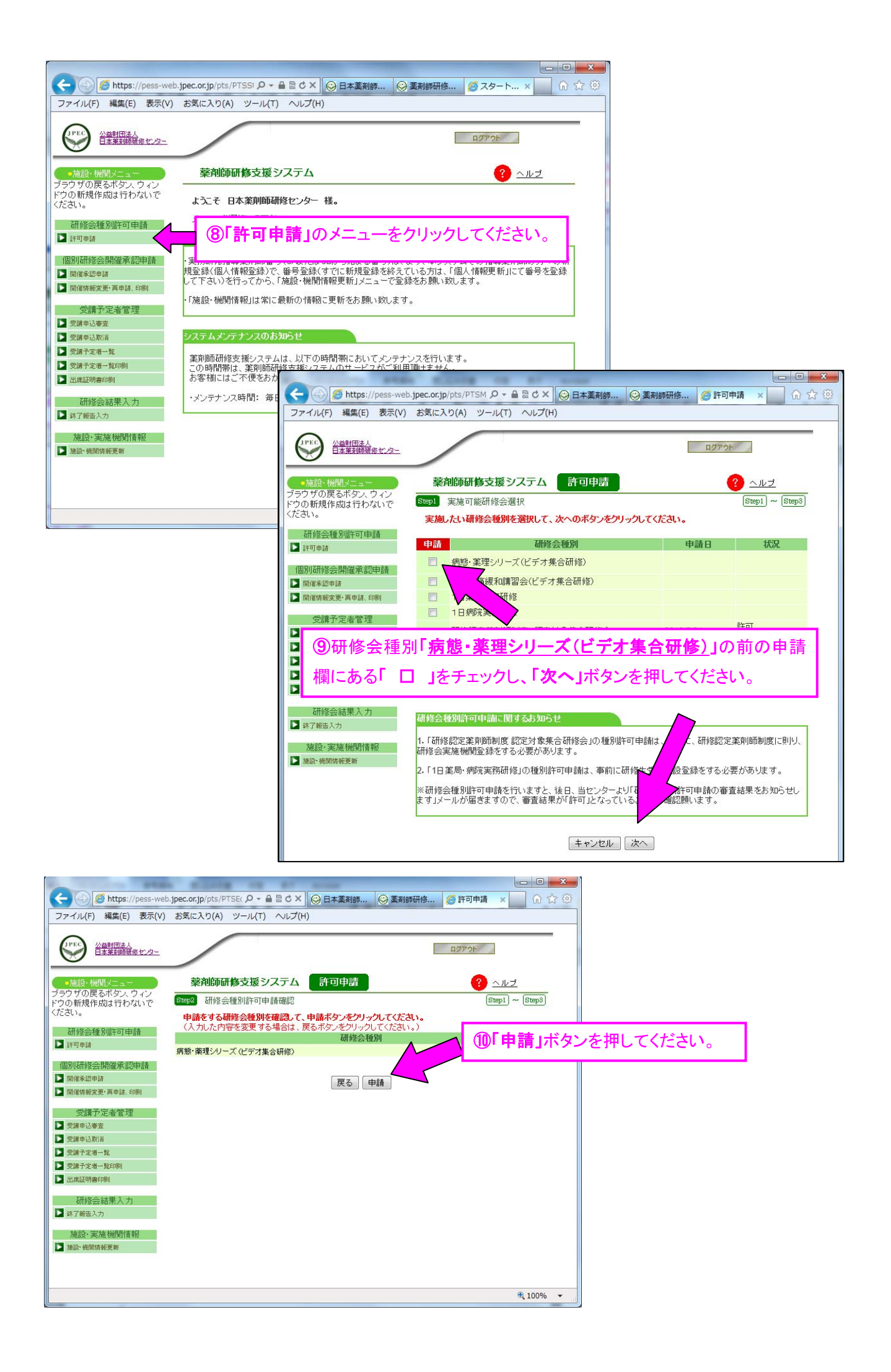

これで事前準備が完了しました。

今後、施設情報が変更になった場合は「施設・機関情報更新」メニューで随時変更が可能です。常に新しい情報に更新をお願い申し上げます。

## ビデオ集合研修実施施設として確定しますと、研修センターから下記内容のメールが届きます。 審査結果が許可になっているかどうかご確認をお願いします。

【薬剤師研修支援システム】研修会種別許可申請の結果をお知らせします。
■施設・機関情報
実施機関(施設)コード:\*\*\*-\*\*
施設・機関名称:●●●◆◆◆
■審査結果

研修会種別:病態·薬理シリーズ(ビデオ集合研修) 審査結果:許可

続いて、ビデオ集合研修を行うための研修会申請(「個別研修会開催承認申請」)も、この薬剤 師研修支援システム上で行っていただきます。